# Glencore Canada Registration Guide

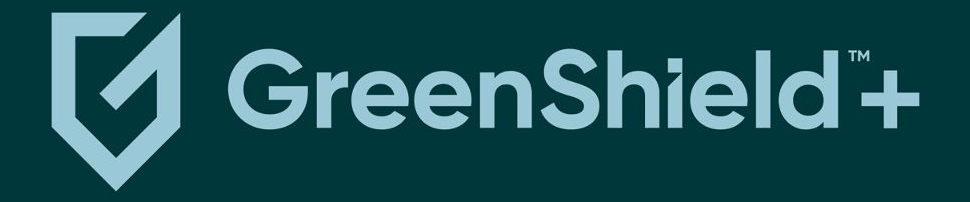

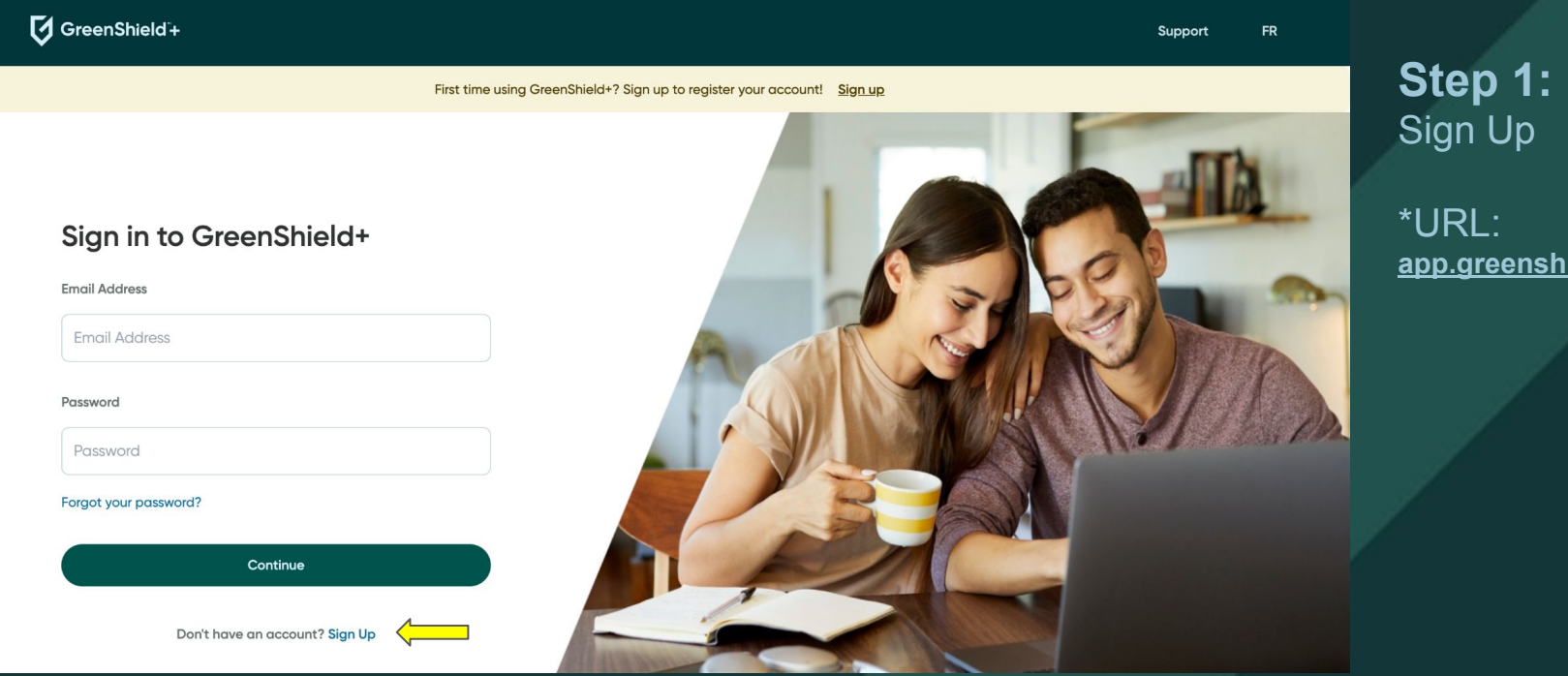

app.greenshieldplus.ca

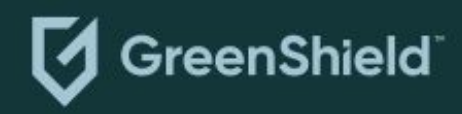

#### How are you accessing GreenShield+?

Not sure what to choose?

 Through an employer or organization
You have GreenShield insurance, health benefits, or both

As a dependant
You are a dependant (e.g. partner, spouse, child)
with access to health benefits

Sign In Continue

Having trouble? Find help in our support centre

**Step 2:** Select "Through an employer or organization"

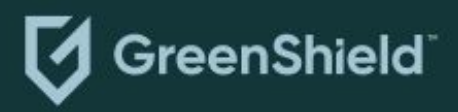

### Select your ID Type

Select one of the following

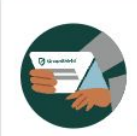

I have a Member ID (e.g. 123456-00 or ABC123456-00) from a welcome email or benefits card

(i) Where do I find my plan member ID?

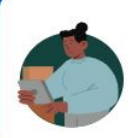

I have an Organization Code You have an Organization Code from a welcome email or a communication from your employer or organization

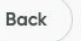

Continue

Having trouble? Find help in our support centre

### **Step 3:** Select "I have an Organization Code"

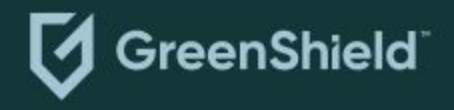

#### **Email Verification**

### **Enter Your Email**

Enter an email you would want to sign in with.

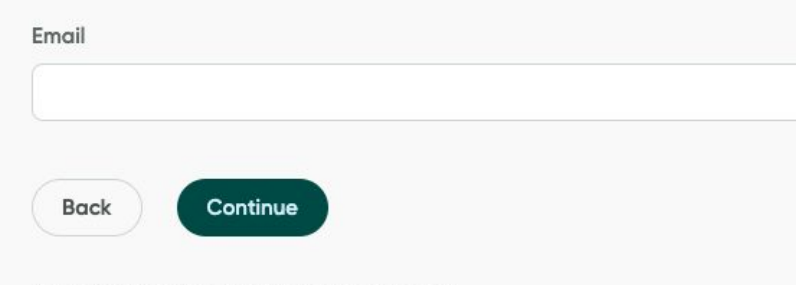

Having trouble? Find help in our support centre

**Step 4:** Enter any email address you would like to use to sign in

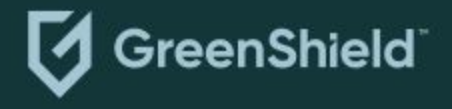

**Email Verification** 

### **Verify Your Email**

We've sent a code to testemployee123@email.com. Please enter the code below.

Verification Code

Didn't receive your code? Check your spam folder or send new code

Back Continue

Having trouble? Find help in our support centre

# **Step 5:** Verify your email using the code that was sent to your email address

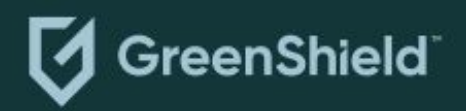

Organization code

### **Enter Your Organization code**

You can find your Organization code in your welcome email.

Organization code \star 🕡

Back

Continue

Having trouble? Find help in our support centre

**Step 6:** Enter your Organization Code:

\*Your organization code is **GlencoreCanada** 

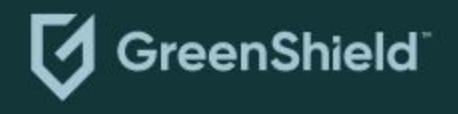

**Member Verification** 

### Enter the following details to continue

**Certificate Number** 

Back

Continue

Having trouble? Find help in our support centre

**Step 7:** Enter your 9-digit certificate number

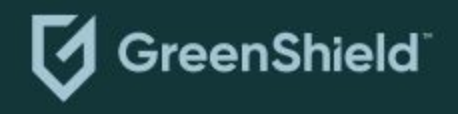

#### **Personal Details**

#### **Enter Your Personal Details**

Note: You will have the ability to edit this information later.

Legal First Name \*

Legal Last Name \*

| Optiona |
|---------|
|         |

#### Date of Birth \*

| Month | Day  |   | Year |   |
|-------|------|---|------|---|
|       | ~ )( | ~ | )[   | ~ |

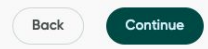

 $\odot$ 

### How we use legal and preferred names

Your preferred name is what you would like to be called on our platform. To learn more about where we use legal names, visit our Help Centre.

Learn more on the Help Centre 📑

### **Step 8:** Enter your personal details

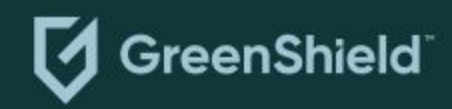

Having trouble? Find help in our support centre

#### **Enter Your Contact Details**

Note: You will have the ability to edit this information later.

| Apartment or Unit Number Optional |   |
|-----------------------------------|---|
|                                   |   |
| City *                            |   |
|                                   |   |
| Province or Territory *           |   |
|                                   | ~ |
| Postal Code *                     |   |
|                                   |   |
| Country *                         |   |
| CAN                               |   |
| Phone Number Optional             |   |
| Hone Humber - Prove               |   |

# Employee Registration \*First time user

**Step 9:** Enter your contact details

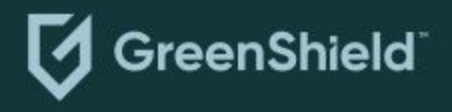

Continue

Back

#### **Password Creation**

### **Create Your Password**

Your password must meet the following criteria

- Minimum of 8 characters
- One upper case letter
- One lower case letter
- One special character
- · Contains at least one number
- No spaces

#### New Password \*

0

#### Confirm Password \*

0

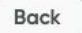

Continue

# **Step 10:** Create your password

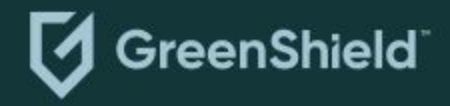

# Employee Registration Complete \*First time user

# $\odot$

### **Congratulations!**

You've successfully created your account. Sign in to access your profile.

Sign in

Having trouble? Find help in our support centre

Step 11: Click "Sign In"

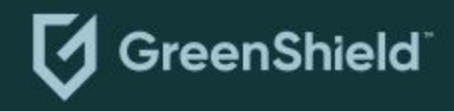

# Employee Registration - Sign In

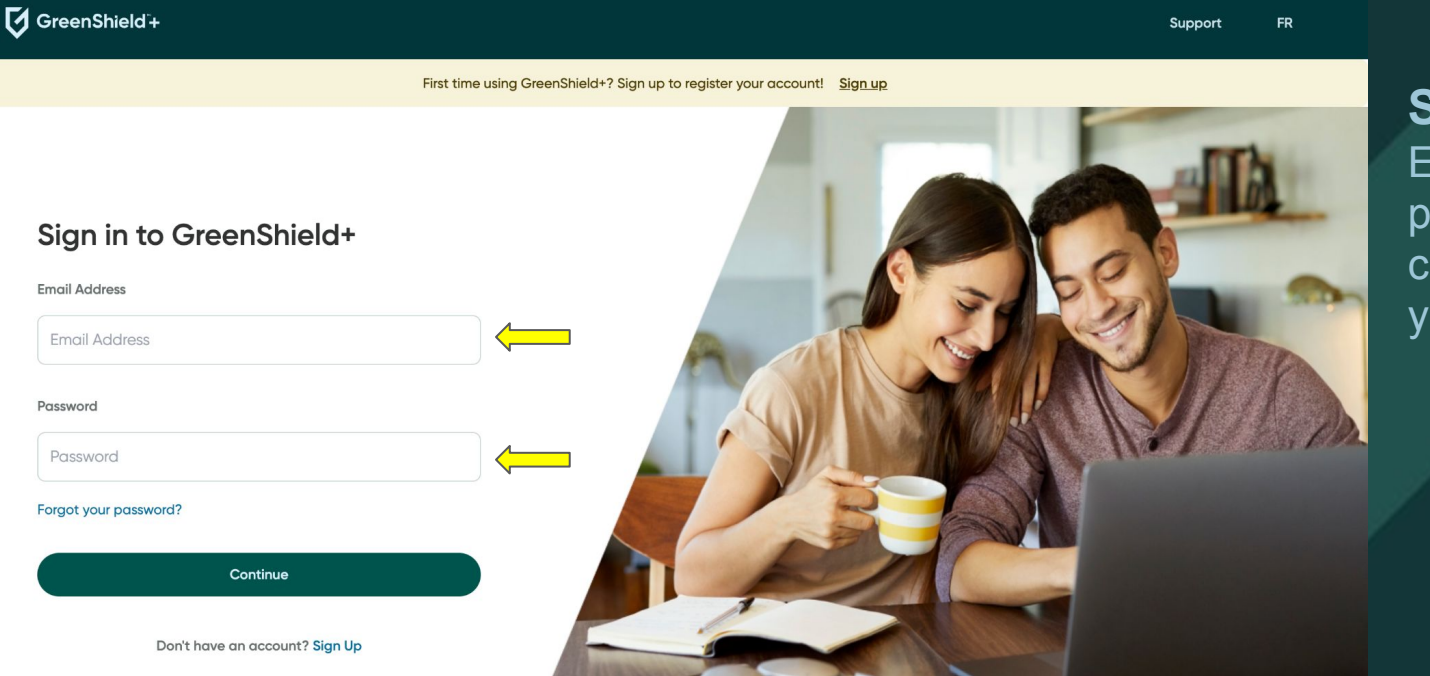

**Step 12:** Enter your email and password and click continue to access your dashboard

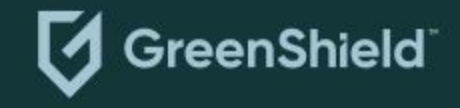